## Model RC-E5

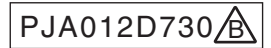

Read together with indoor unit's installation manual.

|  |                                                                                                    | <b>∆WARNING</b>                                                                                                    |            |  |  |  |  |  |
|--|----------------------------------------------------------------------------------------------------|----------------------------------------------------------------------------------------------------|------------|--|--|--|--|--|
|  | Fasten the wiring to the terminal securely and hold the cable securely so as not to apply unexpected stress on the terminal. Loose connection or hold will cause abnormal heat generation or fire. |                                                                                                    |            |  |  |  |  |  |
|  | <ul> <li>Make sure the power source is turned off when electric wiring work.</li> <li>Otherwise, electric shock, malfunction and improper running may occur.</li> </ul>                            |                                                                                                    |            |  |  |  |  |  |
|  | CAUTION  Do not install the remote control at the following places in order to avoid malfunction.                                                                                                  |                                                                                                    |            |  |  |  |  |  |
|  |                                                                                                    |                                                                                                    |            |  |  |  |  |  |
|  | <ol> <li>Places exposed to</li> <li>Places near heat c</li> <li>High humidity plac</li> </ol>                                                                                                    | direct sunlight       (4) Hot surface or cold surface enough to generate condens         levices       (5) Places exposed to oil mist or steam directly         es       (6) Uneven surface | densation  |  |  |  |  |  |
|  | Do not leave the remo<br>In case the upper cac<br>order to keep it away                                                                                                    | te control without the upper case.<br>e needs to be detached, protect the remote control with a packaging box or bag in<br>irom water and dust.                                             | $\bigcirc$ |  |  |  |  |  |
|  | Accessories                                                                                                    | Remote control, wood screw (ø3.5×16) 2 pieces                                                                                                    |            |  |  |  |  |  |
|  | Prepare on site                                                                                                    | on site Remote control cord (2 cores) the insulated thickness in 1mm or more.                                                                                                    |            |  |  |  |  |  |
|  |                                                                                                    | [In case of embedding cord] Erectrical box, M4 screw (2 pieces)<br>[In case of exposing cord] Cord clamp (if needed)                                                                        |            |  |  |  |  |  |

### Installation procedure

- Open the cover of remote control, and remove the screw under the buttons without fail.
- Remove the upper case of remote control. Insert a flat-blade screwdriver into the dented part of the upper part of the remote control, and wrench slightly.

### [In case of embedding cord]

③ Embed the erectrical box and remote control cord beforehand.

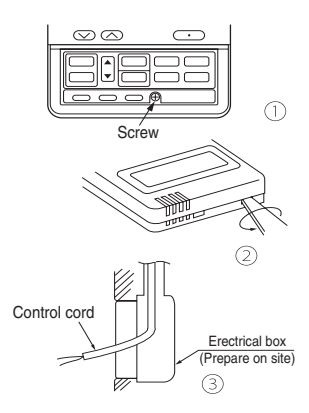

Prepare two M4 screws (recommended length is 12-16mm) on site, and install the lower case to erectrical box. Choose either of the following two positions in fixing it with screws.

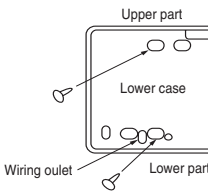

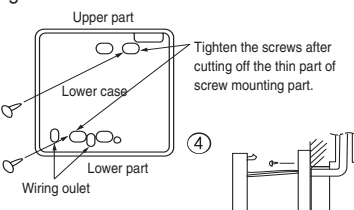

- S Connect the remote control cord to the terminal block. Connect the terminal of remote control (X,Y) with the terminal of indoor unit (X,Y). (X and Y are no polarity)
- Install the upper case as before so as not to catch up the remote control cord, and tighten with the screws.

# [In case of exposing cord]

- ③ You can pull out the remote control cord from left upper part or center upper part. Cut off the upper thin part of remote control lower case with a nipper or knife, and grind burrs with a file etc.
- ④ Install the lower case to the flat wall with attached two wooden screws.

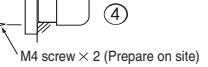

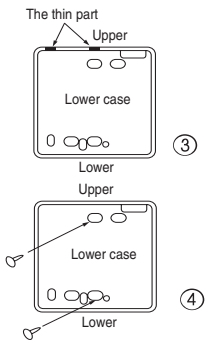

 Connect the remote control cord to the terminal block.
 Connect the terminal of remote control (X,Y) with the terminal of indoor unit (X,Y).

(X and Y are no polarity)

Wiring route is as shown in the right diagram depending on the pulling out direction.

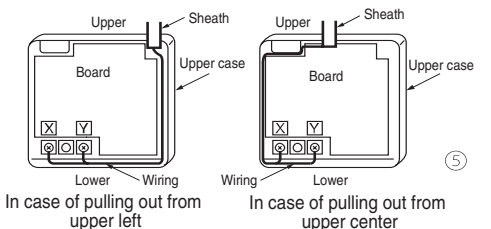

The wiring inside the remote control case should be within 0.3mm<sup>2</sup> (recommended) to 0.5mm<sup>2</sup>. The sheath should be peeled off inside the remote control case. The peeling-off length of each wire is as below.

| Pulling out from upper left | Pulling out from upper center |                        |
|-----------------------------|-------------------------------|------------------------|
| X wiring : 215mm            | X wiring : 170mm              | The peeling-off length |
| Y wiring : 195mm            | Y wiring : 190mm              | of sheath              |

- Install the upper case as before so as not to catch up the remote control cord, and tighten with the screws.
- In case of exposing cord, fix the cord on the wall with cord clamp so as not to slack.

## Installation and wiring of remote control

- Wiring of remote control should use 0.3mm<sup>2</sup> × 2 cores wires or cables. (on-site configuration)
- 2 Maximum prolongation of remote control wiring is 600 m.
  - If the prolongation is over 100m, change to the size below.

But, wiring in the remote control case should be under 0.5mm<sup>2</sup>. Change the wire size outside of the case according to wire connecting. Waterproof treatment is necessary at the wire connecting section. Be careful about contact failure.

100 - 200m······0.5mm<sup>2</sup> × 2 cores

Under  $300m \cdots 0.75mm^2 \times 2$  cores

Under 400m  $\cdots$  1.25mm<sup>2</sup> × 2 cores

Under 600m .....2.0mm<sup>2</sup> × 2 cores

#### Master/ slave setting when more than one remote controls are used

A maximum of two remote controls can be connected to one indoor unit (or one group of indoor units.)

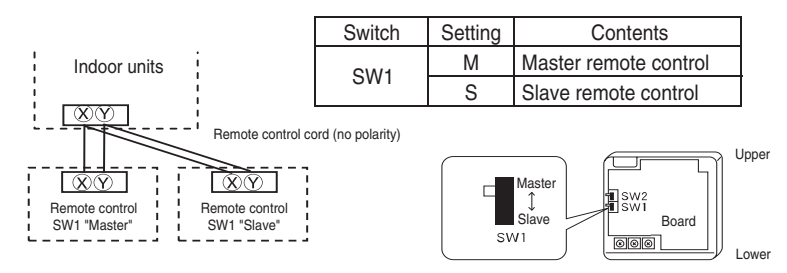

Set SW1 to "Slave" for the slave remote control. It was factory set to "Master" for shipment. Note: The setting "Remote control sensor enabled" is only selectable with the master remote

control in the position where you want to check room temperature.

The air-conditioner operation follows the last operation of the remote control regardless of the master/ slave setting of it.

### The indication when power source is supplied

When power source is turned on, the following is displayed on the remote control until the communication between the remote control and indoor unit settled.

Master remote control : "@WAIT@ M" Slave remote control : "@WAIT@ S"

At the same time, a mark or a number will be displayed for two seconds first. This is the software's administration number of the remote control, not an error cord.

ΠЬ RE The left mark is only an example. Other marks may ®₩AIT® М appear.

When remote control cannot communicate with the indoor unit for half an hour, the below indication will appear.

Check wiring of the indoor unit and the outdoor unit etc.

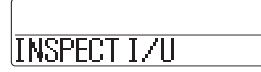

# The range of temperature setting

When shipped, the range of set temperature differs depending on the operation mode as below.

Heating : 16-30°C (55-86°F)

Except heating (cooling, fan, dry, automatic) : 18-30°C (62-86°F)

# Oupper limit and lower limit of set temperature can be changed with remote control.

Upper limit setting: valid during heating operation. Possible to set in the range of 20 to 30°C (68 to 86°F). Lower limit setting: valid except heating (automatic, cooling, fan, dry) Possible to set in the range of 18 to 26°C (62 to 79°F).

When you set upper and lower limit by this function, control as below.

1. When (2) TEMP RANGE SET, remote control function of function setting mode is "INDN CHANGE" (factory setting), [If upper limit value is set ]

During heating, you cannot set the value exceeding the upper limit.

[ If lower limit value is set ]

During operation mode except heating, you cannot set the value below the lower limit.

- 2. When <sup>(2)</sup> TEMP RANGE SET, remote control function of function setting mode is "NO INDN CHANGE"
  - [ If upper limit value is set ]

During heating, even if the value exceeding the upper limit is set, upper limit value will be sent to the indoor unit. But, the indication is the same as the temperature set.

[ If lower limit value is set ]

During except heating, even if the value lower than the lower limit is set, lower limit value will be sent to the indoor unit. But, the indication is the same as the temperature set.

# How to set upper and lower limit value

1. Stop the air-conditioner, and press O (SET) and C. (MODE) button at the same time for over three seconds .

The indication changes to "FUNCTION SET ▼".

- 2. Press 👿 button once, and change to the "TEMP RANGE 🛦 " indication.
- 3. Press () (SET) button, and enter the temperature range setting mode.
- 4. Select "UPPER LIMIT ▼ " or "LOWER LIMIT ▲ " by using ▲ ▼ button.
- 5. Press <u>(SET)</u> button to fix.
- 6. When "UPPER LIMIT ▼ " is selected (valid during heating)
  - (1) Indication: "  $\bigcirc \lor \land$  SET UP"  $\rightarrow$  "UPPER 30°C  $\lor$  "
  - (2) Select the upper limit value with temperature setting button  $\bigtriangledown$  . Indication example: "UPPER 26°C  $\lor \land$ " (blinking)
  - ③ Press (SET) button to fix. Indication example: "UPPER 26°C" (Displayed for two seconds) After the fixed upper limit value displayed for two seconds, the indication will return to "UPPER LIMIT ▼".
- 7. When "LOWER LIMIT ▲" is selected (valid during cooling, dry, fan, automatic)
  - ① Indication: " $⊕ \lor \land$  SET UP" → "LOWER 18°C  $\land$ "
  - (2) Select the lower limit value with temperature setting button  $\bigtriangledown$  . Indication example: "LOWER 24°C  $\lor \land$ " (blinking)
  - ③ Press <u>○</u>.(SET) button to fix. Indication for example: "LOWER 24°C" (Displayed for two seconds) After the fixed lower limit value displayed for two seconds, the indication will return to "LOWER LIMIT ▼".
- 8. Press ON/OFF button to finish.

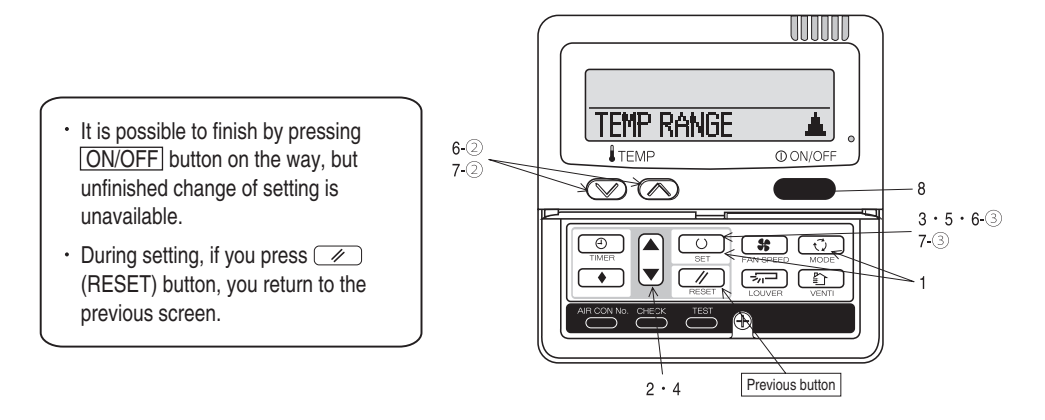

| functional setting                                                                                                    |                                |                |                                                                                                    |                                                |                                        |                                          |                                                      |                                                                                                    |                              |                  |                                                                                                    |                             |                                            |                     |                       |                  |                  |  |
|----------------------------------------------------------------------------------------------------|--------------------------------|----------------|----------------------------------------------------------------------------------------------------|------------------------------------------------|----------------------------------------|------------------------------------------|------------------------------------------------------|----------------------------------------------------------------------------------------------------|------------------------------|------------------|----------------------------------------------------------------------------------------------------|-----------------------------|--------------------------------------------|---------------------|-----------------------|------------------|------------------|--|
| The initial function setting for typical using is performed automatically by the indoor unit connected, when remote                                                                                                    |                                |                |                                                                                                    |                                                |                                        |                                          |                                                      | Note 1: The initial setting marked "X" is decided by connected indoor and outdoor unit, and is automatically defined as following table. |                              |                  |                                                                                                    |                             |                                            |                     |                       |                  |                  |  |
| trol and indoor unit are connected                                                                                                    | i.<br>manner there will b      |                | to choose the ini                                                                                                    | ial aattiaaa                                   |                                        |                                          |                                                      | Function No.                                                                                                    | Item                         | Default          |                                                                                                    | Model                       |                                            |                     |                       |                  |                  |  |
| As long as they are used in a typical manner, there will be no need to change the initial settings.<br>If you would like to change the initial setting marked " () " set your desired setting as for the selected item |                                |                |                                                                                                    |                                                |                                        |                                          |                                                      | Remote control                                                                                                    | AUTU KUN SET                 | AUTO RUN OR      |                                                                                                    | "Auto-RU                    | N° mode select                             | able in             | door unit.            |                  |                  |  |
| procedure of functional setting is                                                                                                    | shown as the follo             | wing diagra    | am.                                                                                                    |                                                |                                        |                                          |                                                      | Remote control                                                                                                    | FAN SPEED SW                 | ি জিলা VALT      | D                                                                                                    | Indoor un                   | it with two or th                          | ree ste             | p of air flow sett    | ina              |                  |  |
|                                                                                                    |                                |                |                                                                                                    |                                                |                                        |                                          |                                                      | function06                                                                                                    |                              | 5 S INVA         | LID                                                                                                    | Indoor un                   | it with only one                           | of air f            | low setting           |                  |                  |  |
| v or function setting]                                                                                                    |                                |                | Г                                                                                                    |                                                |                                        | 7                                        |                                                      | Remote control                                                                                                    | EEL LOUVER SW                | 종교 VALIO         | )                                                                                                    | Indoor un                   | it with automati                           | cally sv            | wing louver           |                  |                  |  |
| : Stop air-conditioner and press "                                                                                                    | (SET) and                      |                | - 4-                                                                                                    | Record and                                     | keep the                               |                                          |                                                      | function07                                                                                                    |                              | ලක INVAL         | .ID                                                                                                    | Indoor un                   | it without autom                           | aticall             | y swing louver        |                  |                  |  |
| · Press * ( ) * (SET) button                                                                                                    | e same time for over           | three secon    | ius.                                                                                                    | settin                                         | ıg                                     |                                          |                                                      | Remote control                                                                                                    | 1/U FAN                      | HI-MID-LO        |                                                                                                    | Indoor un                   | it with three ste                          | p of air            | flow setting          |                  |                  |  |
| : Press " (RESET) buttor                                                                                                    | n.                             |                |                                                                                                    |                                                |                                        | -                                        |                                                      | Tuncion is                                                                                                    |                              | HI-LU<br>UT MTD  |                                                                                                    | indoor un                   | it with two step                           | of air t            | low setting           |                  |                  |  |
| : Press 🛋 👿 button.                                                                                                    |                                |                |                                                                                                    |                                                |                                        |                                          | -                                                    |                                                                                                    |                              | 1 EAN SPEED      |                                                                                                    | Indoor up                   | it with only one                           | of air f            | low setting           |                  |                  |  |
| : Press ON/OFF button.                                                                                                    |                                |                | Consult the te                                                                                                    | chnical data et                                | C. for each c                          | control details                          | s                                                    | Remote control                                                                                                    | MODEL TYPE                   | HEAT PUMP        |                                                                                                    | Heat pur                    | ic unit                                    | or an r             | ion obtaing           |                  |                  |  |
| ssible to finish above setting on the                                                                                                    | way,                           |                |                                                                                                    |                                                |                                        |                                          |                                                      | function15                                                                                                    |                              | COOLING ONLY     |                                                                                                    | Exclusive                   | cooling unit                               |                     |                       |                  |                  |  |
| Initial settings                                                                                                    | lable.                         | Stop air-      | r-conditioner and pre                                                                                                    | 5S                                             |                                        |                                          |                                                      | Note 3: As for plural in                                                                                                    | door unit, set ind           | oor functions    | to each maste                                                                                           | r and slav                  | e indoor unit.                             |                     |                       |                  |                  |  |
| Automatic criterion                                                                                                    |                                | at the same ti | ) + CO- (MODE) bu<br>time for over three se                                                                                                    | ttons<br>conds.                                |                                        |                                          |                                                      | But only maste<br>PROHIBISHIC                                                                                                    | er indoor unit is re<br>)N". | ceived the se    | etting change o                                                                                         | f indoor u                  | nit function "05 I                         | EXTER               | RNAL INPUT" ar        | Id "06 PERI      | MISSION /        |  |
|                                                                                                    |                                | FU             | NCTION SET V                                                                                                    |                                                |                                        |                                          | Indone unit                                          | No. are indicated only u                                                                                                    | han                          |                  | Noto?: Ean e                                                                                            | atting of "Will             | SU SPEED                                   |                     |                       |                  |                  |  |
| CTION T (Remote control functio                                                                                                    | n)                             |                |                                                                                                    | (Indoor u                                      | init function)                         | LZUEINCTION                              | ivo, are indicated only w<br>ir units are connected. | NULUZ. Fall S                                                                                                    | aung or niv                  | an areeu         | Indo                                                                                                    | oor unit air flow se        | tting                                      |                     |                       |                  |                  |  |
|                                                                                                    |                                | Function       | Fan tap Rentil - Rentil - Rentil - Rentil - Rentil - Rentil - Rentil - Rentil - Rentil - Rentil - Rentil - Rentil                                                                                                    |                                                |                                        |                                          |                                                      |                                                                                                    |                              |                  |                                                                                                    |                             |                                            |                     |                       |                  |                  |  |
| Function                                                                                                    | Mine                           |                |                                                                                                    |                                                |                                        | L                                        | /0000 🔺                                              | 02 FAN SPEED SET                                                                                                    | setting                      |                  | FAN                                                                                                    | STANDARD                    | UH - Hi - Me -                             | Lo                  | Hi - Me - Lo          | Hi - Lo          | Hi - Me          |  |
| 01 500 67 2 50                                                                                                    | nang<br>Tara ter with          |                | data satting of ES                                                                                                    | P-External Static                              | Proceuro                               | L                                        | /0001 ¢                                              |                                                                                                    | STANDARD<br>HTGH SPEED 1     | *                | SPEED                                                                                                   | UICU                        |                                            |                     |                       |                  |                  |  |
| 2                                                                                                    | MALO NALD                      | Invalid        | lidate setting of ES                                                                                                    | SP                                             | Flessule                               | I                                        | /0002 +                                              |                                                                                                    | HIGH SPEED 2                 | ~                | SET                                                                                                    | SPEED1, 2                   | UH - UH - Hi -                             | Me                  | UH - Hi - Me          | UH - Me          | UH - Hi          |  |
| 02 AUTO RUN SET                                                                                                    | TO DUN ON                      | 1.52           |                                                                                                    |                                                |                                        | I                                        | /0004 ≑                                              | 03 FILTER SIGN SET                                                                                                    | INDIGATION O                 |                  | Initial function                                                                                        | n setting of s              | ome indoor unit is                         | "HIGH S             | SPEED*.               |                  |                  |  |
| HU                                                                                                    | ITO RUN UN                     | × Autor        | matical operation                                                                                                    | ie impoceible                                  |                                        |                                          |                                                      |                                                                                                    | TYPE 1                       | +                | The filter sign is                                                                                      | indicated af                | ter running for 180                        | hours.              |                       |                  |                  |  |
| 03 MA TEMP SW                                                                                                    | STATIN TO                      |                |                                                                                                    |                                                | To ea                                  | t other indoor                           | unit, press                                          |                                                                                                    | TYPE 2                       |                  | The filter sign is indicated after running for 600 hours.                                               |                             |                                            |                     |                       |                  |                  |  |
|                                                                                                    |                                | H              | noraturo cottina k                                                                                                    | utton is not work                              | king AIR C                             | CON No. butto                            | n. which                                             |                                                                                                    | TYPE 3                       |                  | The filter sign is                                                                                      | indicated af                | ter running for 100<br>ter running for 100 | u hours.<br>O hours | then the indoor un    | it will be store | ed by            |  |
| 04 TE MODE SW                                                                                                    |                                |                | porature setting D                                                                                                    | ucon is not work                               | allows                                 | s you to go ha                           | ck to the indoor                                     |                                                                                                    | 1.0.6.4                      |                  | compulsion after                                                                                        | r 24 hours.                 | ranning for 100                            |                     | , are moder un        |                  |                  |  |
| 6                                                                                                    | VALID                          | <u>р</u>       |                                                                                                    |                                                | unit se                                | election screet                          | n                                                    | 04 ST POSITION                                                                                                    | _                            |                  | If you change th                                                                                        | e indoor fun                | ction "04 -> POS                           | SITION"             | ,                     |                  |                  |  |
| 05 LOD ON/OFE SW                                                                                                    | INVALIU                        | Mode           | e putton is not wo                                                                                                    | rking                                          | (for ex                                | xample: I/U 00                           | )0 🔺 ).                                              |                                                                                                    | 4POSTTION ST                 | IP LO            | you must chang                                                                                          | e the remote                | control function "                         | 14 ∹7≓              | POSITION " accordi    | ngly.            |                  |  |
| 6                                                                                                    | @ VALID                        | 0              |                                                                                                    |                                                |                                        |                                          |                                                      |                                                                                                    | FREE STOP                    | ~   <sup>0</sup> | The louver can select t                                                                                 | stop at anv p               | op position in the N<br>iosition.          | Juli.               |                       |                  |                  |  |
|                                                                                                    | @ INVALID                      | On/C           | Off button is not w                                                                                                    | orking                                         |                                        |                                          |                                                      | 05 EXTERNAL INPUT                                                                                                    |                              |                  |                                                                                                    |                             |                                            |                     |                       |                  |                  |  |
| 06 LEELFAN SPEED SWI                                                                                                    | TER VALTO                      | × 1            |                                                                                                    |                                                |                                        |                                          |                                                      |                                                                                                    | PULSE INPUT                  |                  |                                                                                                    |                             |                                            |                     |                       |                  |                  |  |
| ð                                                                                                    | SE INVALID                     | ₩ Fan s        | speed button is n                                                                                                    | ot working                                     |                                        |                                          |                                                      | 06 OPERIOR/EINISSON/PRIMITION                                                                                                    | 10000111101                  |                  |                                                                                                    |                             |                                            |                     |                       |                  |                  |  |
| 07 ET LOUVER SW                                                                                                    |                                | L W            |                                                                                                    | -                                              |                                        |                                          |                                                      |                                                                                                    | INVALID                      | 0                |                                                                                                    |                             |                                            |                     |                       |                  |                  |  |
| 0                                                                                                    | ISTI VALID                     | × 1 0 I N      | ver hutton is not v                                                                                                    | orking                                         |                                        |                                          |                                                      | 07 ENERGENCY STOP                                                                                                    | VALLU                        |                  | Permission/proh                                                                                         | ibition contr               | ol of operation will                       | be valid            | L                     |                  |                  |  |
| 08 C TIMER SW                                                                                                    |                                | 2001           | or building not in                                                                                                    | onung                                          |                                        |                                          |                                                      | Of Interference of the                                                                                                    | INVALID                      | 0                |                                                                                                    |                             |                                            |                     |                       |                  |                  |  |
|                                                                                                    | O VALID                        |                |                                                                                                    |                                                |                                        |                                          |                                                      |                                                                                                    | VALID                        |                  | With the VRF se                                                                                         | ries, it is us              | ed to stop all indoo                       | r units c           | connected with the    | same outdoor     | unit immedia     |  |
| 00 PUSENSIR SET                                                                                                    | LEIINVHLIU                     | I I Ime        | er button is not wo                                                                                                    | rking                                          |                                        |                                          |                                                      |                                                                                                    |                              |                  | When stop signa                                                                                         | al is inputed               | from remote on-off                         | termina             | al "CNT-6", all indoi | or units are sti | opped immed      |  |
| <u>()</u>                                                                                                    | SENSOR OFF                     | O Remo         | ote thermistor is not v                                                                                                    | vorking.                                       |                                        |                                          |                                                      |                                                                                                    |                              |                  |                                                                                                    |                             |                                            |                     |                       |                  |                  |  |
| 8                                                                                                    | SENSOR ON                      | Remo           | ote thermistor is work                                                                                                    | ing.                                           | ar producion . 2                       | OIC increases in (                       | lemeerek ve                                          |                                                                                                    | OFFSET +3.0%                 |                  | To be reset for p                                                                                       | roducing +3                 | .0°C increase in te                        | mperatu             | ure during heating.   |                  |                  |  |
| 8                                                                                                    | SENSOR +2.0%                   | Remo           | ote thermistor is work                                                                                                    | ing, and to be set id                          | or producing +3.0                      | .0°C increase in t                       | temperature.                                         | 08 1 × SP OFFSET                                                                                                    | 0FFSET +1.0%                 |                  | To be reset for p                                                                                       | roducing +2                 | .0°C increase in te                        | mperatu             | ure during heating.   |                  |                  |  |
| 8                                                                                                    | SENSOR + 1.0%                  | Remo           | ate thermistor is work                                                                                                    | ing, and to be set fo                          | or producing +1.                       | .0°C increase in t                       | temperature.                                         |                                                                                                    | NO OFFSET                    | 0                | 1                                                                                                    |                             |                                            |                     |                       |                  |                  |  |
| 8                                                                                                    | SENSUR - 1.05<br>SENSUR - 2.05 | Hemo<br>Bemo   | ote thermistor is work                                                                                                    | ing, and to be set to<br>ing, and to be set fr | or producing -1.0<br>or producing -2.0 | U°C increase in te<br>0°C increase in te | amperature.<br>emperature                            |                                                                                                    | INFEST +2 05-                |                  | To be receil proc                                                                                       | lucina 12.0°                | C increases in rotur                       | n air ton           | porsturo of indoor    | unit             |                  |  |
|                                                                                                    | SENSOR -3.0%                   | Remo           | ote thermistor is work                                                                                                    | ing, and to be set fo                          | or producing -3.0                      | 0°C increase in tr                       | emperature.                                          |                                                                                                    | OFFSET +1.5%                 |                  | To be reset proc                                                                                        | lucing +2.0<br>lucing +1.5° | C increase in retur                        | n air ten           | nperature of indoor   | unit.            |                  |  |
| 10 AUTO RESTART                                                                                                    | IIALTD.                        |                |                                                                                                    |                                                |                                        |                                          |                                                      | 09 RETURN AIR TEMP                                                                                                    | OFFSET + 1.0%                | -                | To be reset proc                                                                                        | lucing +1.0°                | C increase in retur                        | n air ten           | nperature of indoor   | unit.            |                  |  |
| VA                                                                                                    | ALID                           |                |                                                                                                    |                                                |                                        |                                          |                                                      |                                                                                                    | OFFSET - 1.0%                |                  | To be reset pror                                                                                        | lucina -1 0°0               | increase in return                         | air tom             | nerature of indoor    | init             |                  |  |
| 11 VENT LINK SET                                                                                                    |                                |                |                                                                                                    |                                                |                                        |                                          |                                                      |                                                                                                    | OFFSET - 1.55                |                  | To be reset proc                                                                                        | lucing -1.5°                | C increase in return                       | air tem             | perature of indoor    | unit.            |                  |  |
| NU                                                                                                    | VENT                           |                | ee of Single enlit                                                                                                    | earies by conner                               | ctina ventilatio                       | on device to Cl                          | NT of the                                            | TO 135 FAN CONTROL                                                                                                    | OFFSET -2.05                 |                  | To be reset proc                                                                                        | lucing -2.0°0               | C increase in return                       | n air tem           | perature of indoor    | unit.            |                  |  |
| L L L L L L L L L L L L L L L L L L L                                                                                                    | NT   TNP/                      | indoc          | or printed circuit b                                                                                                    | pard (in case of )                             | VRF series, by                         | y connecting it                          | to CND of the                                        | TO 126 THE ODUTION T                                                                                                    | LOW FAN SPEED                | 0                | When heating th                                                                                         | ermostat is                 | OFF, fan speed is                          | low spe             | ed.                   |                  |                  |  |
| AC                                                                                                    | NILINA                         | indoc          | or printed circuit b                                                                                                    | bard), the operat                              | tion of ventilat                       | ition device is li                       | inked with the                                       |                                                                                                    | SET FAN SPEED                |                  | When heating th                                                                                         | ermostat is                 | OFF, fan speed is                          | set sper            | ed.                   |                  |                  |  |
| -                                                                                                    |                                | opera          | ation of indoor uni<br>se of Single split seri                                                                                                    | i.<br>ee hy connecting w                       | antilation device                      | e to CNT of the in                       | adoor printed                                        |                                                                                                    | INTERNITTENC                 | -                | When heating th                                                                                         | ermostat is                 | OFF. fan speed is                          | onerate             | d intermittently      |                  |                  |  |
| NO                                                                                                    | VENT LINK                      | circuit        | it board (in case of V                                                                                                    | RF series, by conne                            | ecting it to CND r                     | of the indoor prin                       | ited circuit                                         |                                                                                                    | FAN OFF                      |                  | When heating th                                                                                         | ermostat is                 | OFF, the fan is sto                        | pped.               |                       |                  |                  |  |
| A O LITEND DANCE SET                                                                                                    |                                | board          | J), you can operate /                                                                                                    | stop the ventilation                           | device independ                        | idently by 💼                             | ) (VENT) button.                                     |                                                                                                    |                              |                  | When the remot                                                                                          | e thermistor                | is working, "FAN (                         | DFF" is :           | set automatically.    |                  |                  |  |
| 12 ICHF ISHNOC SCI                                                                                                    |                                |                | u change the rand                                                                                                    | e of set temperal                              | ture the indic                         | cation of set ter                        | mnerature                                            |                                                                                                    |                              |                  | DO HOLGEL I AN                                                                                          | OTT WHEN                    |                                            | leinnaco            | n ia working.         |                  |                  |  |
| IN                                                                                                    | UN CHANGE                      | will v         | /ary following the                                                                                                    | ontrol.                                        |                                        |                                          |                                                      | 11 FROST PREVENTION TEMP                                                                                                    | True                         |                  | Change of indoc                                                                                         | r heat exch                 | anger temperature                          | to start            | frost prevention co   | ntrol.           |                  |  |
| NO                                                                                                    | INUN CHANGE                    | I If you       | u change the rang                                                                                                    | e of set temperat                              | ture, the indica                       | ation of set ter                         | nperature                                            |                                                                                                    | TEMP LOW                     | -                | 1                                                                                                    |                             |                                            |                     |                       |                  |                  |  |
| 13 I/U FAN                                                                                                    |                                | wiii h         | ios vary ioliowing t                                                                                                    | is control, and K                              | wey une set te                         | sinperature.                             |                                                      | L                                                                                                    | LIGH LOW                     | 19               | 1                                                                                                    |                             |                                            |                     |                       |                  |                  |  |
| HI                                                                                                    | -MID-LO                        | Air flo        | ow of fan becomes                                                                                                    | the three speed                                | of Sell -Sel]-                         | -840 or%###-\$                           | 8 <b>41-840-8</b> 40                                 | 12 FROST PREVENTION CONTROL                                                                                                    | EAN PONTOOL                  | N 10             | Working only with                                                                                       | th the Single               | split series.                              |                     |                       |                  |                  |  |
| HI-                                                                                                    | -MID                           | Air fle        | low of fan become                                                                                                    | s the two speed (                              | on wears -well.<br>Of 称atel-就atel      |                                          |                                                      |                                                                                                    | FAN CONTROL                  | JFF U            | i o control trost j                                                                                     | prevention, t               | ne indoor tan tap is                       | s raised.           |                       |                  |                  |  |
| 1F                                                                                                    | AN SPEED                       | X Air flo      | ow of fan is fixed                                                                                                    | at one speed.                                  |                                        |                                          |                                                      | 13 DRAIN PUMPLINK                                                                                                    |                              |                  |                                                                                                    |                             |                                            |                     |                       |                  |                  |  |
| 14 SEPOSITION                                                                                                    |                                | If you         | u change the rem-                                                                                                    | ote control function                           | on "14 -5,72 Pr                        | OSITION ".                               |                                                      |                                                                                                    | <u>菜0</u><br>会合AND-35        |                  | Urain pump is ru                                                                                        | in during co                | oling and dry.                             | ina                 |                       |                  |                  |  |
|                                                                                                    |                                | you n          | must change the i                                                                                                    | ndoor function "0                              | I4 ⇒r= POSITIO                         | ON" accordingly                          | <i>j</i> .                                           |                                                                                                    | <b>参</b> 心的D※AND             | 1                | Drain pump is ru                                                                                        | in during co                | oling, dry, heating a                      | and fan.            |                       |                  |                  |  |
| 49                                                                                                    | OSITION STOP                   | O You o        | can select the lou                                                                                                    | /er stop position                              | in the four.                           |                                          |                                                      | 1.4 CE FON DEMATATING                                                                                                    | \$¢ AND≅                     |                  | Drain pump is ru                                                                                        | in during co                | oling, dry and fan.                        |                     |                       |                  |                  |  |
| 15 NODEL TYPE                                                                                                    | cc ordP                        | Inel           | ouver can stop at                                                                                                    | any position.                                  |                                        |                                          |                                                      | 14 1 Se THIN ISCHHUNUND                                                                                                    | NO REMAINING                 | 10               | After cooling in a                                                                                      | tonned is O                 | FF. the fan doer n                         | nt norfer           | rm extra oneration    |                  |                  |  |
| HE                                                                                                    | at Pump                        | *              |                                                                                                    |                                                |                                        |                                          |                                                      |                                                                                                    | 0.5 HOUR                     |                  | After cooling is a                                                                                      | stopped is O                | FF, the fan perform                        | n extra c           | operation for half ar | hour.            |                  |  |
| 16 FYTERNAL PONITION SCT                                                                                                    | ULING ONLY                     | 1.**           |                                                                                                    |                                                |                                        |                                          |                                                      |                                                                                                    | 1 HOUR                       |                  | After cooling is a                                                                                      | topped is O                 | FF, the fan perform                        | n extra c           | operation for an hou  | ir.              |                  |  |
| To Learning continue out                                                                                                    | DIVIDUAL                       | If you         | u input signal into                                                                                                    | CnT of the indo                                | or printed circ                        | cuit board from                          | a external, the                                      | 15 × FAN REMAINING                                                                                                    | Lo noon                      |                  | , area country is s                                                                                     | ~opped is U                 | · · , me ran perform                       | - eving (           | And anoth IOL SIX DO  | anu.             |                  |  |
| IN                                                                                                    |                                | indoc          | or unit will be ope                                                                                                    | rated independe                                | ntly according                         | g to the input f                         | from external.                                       |                                                                                                    | NO REMAINING                 | 0                | After heating is                                                                                        | stopped or h                | eating thermostat i                        | s OFF,              | the fan does not pe   | rform extra o    | peration.        |  |
| FOL                                                                                                    | K ALL UNLIS                    | I If you       | J Input into CNT of t                                                                                                    | ne indoor printed                              | circuit board fri                      | rom external, all                        | from external                                        |                                                                                                    | 0.5 HOUR<br>2 HOUR           |                  | After heating is :                                                                                      | stopped or h                | eating thermostat i                        | s OFF,t             | he fan perform extr   | a operation fo   | r half an hou    |  |
| 17 ROON TEMP INDICATION SET                                                                                                    |                                |                | ou the same fell                                                                                                    | ioto control ale op                            | rorateu aucului                        | mig to the intput                        | noni exterridi.                                      |                                                                                                    | 6 HOUR                       |                  | After heating is                                                                                        | stopped or h                | eating thermostat i                        | s OFF.              | the fan perform ext   | a operation for  | or six hours.    |  |
| IN                                                                                                    | DICATION OFF                   | 0              | and the state of the state of t | attan balana - 2                               | dama and a                             | to to diverse 2.1                        | and shale f                                          | 16 X FAN INTERMITTENCE                                                                                                    | AND DEMAND                   |                  |                                                                                                    |                             |                                            | ,                   |                       |                  |                  |  |
| INC                                                                                                    | DIGATION ON                    |                | withe mactor rom                                                                                                    | auon, indoor unit                              | . temperature i                        | is indicated ins                         | .tead of air flow.                                   |                                                                                                    | NU KEMAINING                 | 10               | During heating is                                                                                       | s stopped or                | heating thermosta                          | t is OFF            | , the fan perform in  | itermittent on   | aration for five |  |
| (Only the master remote control can be indicated.)                                                                                                    |                                |                |                                                                                                    |                                                |                                        |                                          |                                                      |                                                                                                    | zominOFF sminO               | N                | with low fan speed after twenty minutes' OFF.                                                           |                             |                                            |                     |                       |                  |                  |  |
| 18 XCONDICATION                                                                                                    | DICATION ON                    | <u>ю</u>       | N                                                                                                    | distant and the second                         | and has been a                         |                                          |                                                      |                                                                                                    | sminOFF sminOM               |                  | During heating is stopped or heating thermostat is OFF, the fan perform intermittent operation for five |                             |                                            |                     |                       |                  |                  |  |
| 18 WebINDICATION                                                                                                    | DOLED UNDER                    | Heat           | ang preparation in                                                                                                    | aication should i                              | not be indicat                         | lea.                                     |                                                      | 17 PRESSURE CONTROL                                                                                                    | L                            |                  | with low tan spe                                                                                        | eu atter tivé               | minutes UFF.                               |                     |                       |                  |                  |  |
|                                                                                                    | DIGITION OF                    |                |                                                                                                    |                                                |                                        |                                          |                                                      |                                                                                                    | STANDARD                     | *                | 1                                                                                                    |                             |                                            |                     |                       |                  |                  |  |
| 18   34/99 INDICATION   IN<br>19 15/7F SET   15                                                                                                    | Diamonan                       |                | perature indicatio                                                                                                    | h is by degree C                               |                                        |                                          |                                                      |                                                                                                    |                              |                  | A 1 100 1                                                                                               |                             |                                            |                     |                       |                  |                  |  |
| 18   369 INDICATION     IN<br>  IN<br>  19   57/F SET   5<br>  F                                                                                                    |                                | O Temp         | perature indicatio                                                                                                    | n is by degree C<br>n is by dearee F           |                                        |                                          |                                                      |                                                                                                    | TYPE1                        | *                | Connected "OA                                                                                           | Processing"                 | type indoor unit, a                        | nd is au            | tomatically defined   |                  |                  |  |

| Hov<br>1.<br>2.<br>3.<br>4. | Vto set function         Stop air-conditioner and press ○.(SET) <>.(MODE)         buttons at the same time for over three seconds, and the         "FUNCTION SET ▼ " will be displayed.                                                                                                    | Operation message         Function description: (®),         setting description: (®),         Function No. (e)         Final description: (P)         Final description: (P) </th                                                                                                    |  |  |  |  |  |  |  |
|-----------------------------|----------------------------------------------------------------------------------------------------|----------------------------------------------------------------------------------------------------|--|--|--|--|--|--|--|
| 5.                          | Press O (SET) button.                                                                                                    |                                                                                                    |  |  |  |  |  |  |  |
| 6.                          | <ul> <li>Con the occasion of remote control function selection J</li> <li>"DATA LOADING" (Indication with blinking)<br/>Display is changed to "01 ★ MA ESP SET".</li> <li>Press  or  button.<br/>"No. and function"are indicated by turns on the remote<br/>control function table, then you can select from them.<br/>(For example)<br/><u>AUTO RUN SET</u> <u>Function No.</u><br/>Function</li> <li>Press  (SET) button.<br/>The current setting of selected function is indicated.<br/>(for example) "AUTO RUN ON"  If "02 AUTO RUN SET" is<br/>selected<br/><u>AUTO RUN ON</u> <u>Setting</u></li> <li>Press  or  button.<br/>Select the setting.<br/><u>AUTO RUN OF</u><br/><u>Setting</u></li> <li>Press  (SET)<br/>"SET COMPLETE" will be indicated, and the setting will be<br/>completed.<br/>Then after "No. and function" indication returns, Set as the<br/>same procedure if you want to set continuously, and if to<br/>finish, go to 7.<br/><u>SET COMPLETE</u> button.<br/>Setting is finished.</li> </ul> | Con the occasion of indoor unit function selection as the data indication is changed to '02 FAN SPEED SET'. Go to The of Indication is '1/U 000' (blinking) → The lowest number of the indication is '1/U 000' (blinking) → The lowest number of the indication is '1/U 000' (blinking) → The lowest number of the indication is '1/U 000' (blinking) → The lowest number of the indication is '1/U 000' (blinking) → The lowest number of the indication is '1/U 000' (blinking) → The lowest number of the indication is '1/U 000' (blinking) → The lowest number of the indication is '1/U 000' (blinking) → The lowest number of the indication is '1/U 000' (blinking) → The lowest number of the indication is '1/U 000' (blinking) → The lowest number of the indication is '1/U 000' (blinking) → The lowest number of the indication is '1/U 000' (blinking) → The lowest number of the indication is '1/U 000' (blinking) → The lowest number of the indicated is indicated. If you select 'ALL UNIT ▼', you can set the same setting of all units. a Press of or of button. 'Press of or of button. 'Press of or of button. 'Press of or of button. 'STANDARD' ← If '02 FAN SPEED SET' is selected. Of the setting. O Press of or of button. 'SET OUMPLETE' will be indicated, and the setting will be completed. 'Press of of of button. 'SET COMPLETE' will be indicated, and the setting will be completed. 'Press of of 'D button. 'ET COMPLETE' will be indicated, and the setting will be completed. 'SET COMPLETE' will be indicated, and the setting will be completed. 'SET COMPLETE' will be indicated to a remote control, the indoor unit selection screen. (example ''LU 000 of '') |  |  |  |  |  |  |  |
|                             | <ul> <li>It is possible to finish by pressing ON/OFF button on the way, but unfinished change of setting is unavailable.</li> <li>During setting, if you press (RESET) button, you return to the previous screen.</li> <li>Setting is memorized in the control and it is saved independently of power failure</li> </ul>                                                                                                    |                                                                                                    |  |  |  |  |  |  |  |
|                             | [How to check the current setting]<br>When you select from "No. and funcion" and press set button by the previous operation, the "Setting" displayed first is the current<br>setting.<br>(But, if you select "ALL UNIT ▼", the setting of the lowest number indoor unit is displayed.)                                                                                                    |                                                                                                    |  |  |  |  |  |  |  |